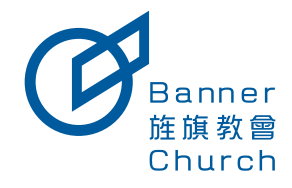

# 新系統說明簡介

## 會員中心基本功能介紹 P2~4

1.會員中心首頁 2.基本資料 (如何加入小組) 3.家庭狀況 4.退款專用帳戶 5.牧養專區 6.我的訂單

## 課程選購介紹 P5~7

1.如何購買課程 2.如何退費

## 如何加入小組 P8

1.會員中心→基本資料

## 如何加入事工團 P9

1.會員中心→會員中心首頁

## 會員中心基本功能介紹

## 現在路徑: 會員中心 → 會員中心首頁

| (事工團)應有事工團者才有此選單                                                                                                    |                        |                 |                      |
|----------------------------------------------------------------------------------------------------|------------------------|-----------------|----------------------|
| はない 含長中心・ 課程現職 課程管理・ 小規算指・ 事工業・ 異動等系・                                                                                                    |                        |                 | ●3 勝物草 〒 王小母         |
| (小組資訊)應有小組者才有此選單 (異動專題)區長以上才有此選單                                                                                                    |                        |                 | 訊息通知中心               |
| 職分                                                                                                    |                        |                 |                      |
| 王小明 <mark>(1D:123) </mark> 會員D                                                                                                    | 履靈健檢表                  |                 |                      |
| ▶ 第分: 編集<br>▶ #工圖: 培育数桥事工/H世界工                                                                                                    | EW                     | 是否主目<br>(是,城打V) | 室問量性(QT)大赦<br>(防得款字) |
| a洪标:成表现/E1生命更新做/成表述/小植表学校/門提姐/做双環/小姐搭袖面脯                                                                                                    | 2024-09-15             | 0               |                      |
|                                                                                                    | 2024-09-08             |                 |                      |
| 我的小組 有小組者才會看到此畫齋                                                                                                    | 2024-09-01             |                 |                      |
| 牧業部/2018年a./2018年a./2018年a./2014年a551 小親ID                                                                                                    | 2024-08-25             |                 |                      |
| 教會曰: 紅駒田<br>聚會時間: 14:00-16:00                                                                                                    | 2024-08-18             |                 |                      |
| 聚音地版::00000000000000000000000000000000000                                                                                                    | 2024-08-11             |                 |                      |
|                                                                                                    | 2024-08-04             |                 |                      |
| 小相長専匹                                                                                                    | 2024-07-28             |                 |                      |
| *牧養部/2018年の2014年(2014年55)                                                                                                    | 2024-07-21             |                 |                      |
| 教會曰: 最期回<br>教會時間: 14:00-16:00                                                                                                    | 2024-07-24             |                 |                      |
| 带音地能: x000000000000000000000000000000000000                                                                                                    | <b>477</b> 此表為屬靈鍵檢表請定時 | 更新並儲存           |                      |
|                                                                                                    |                        | 4               |                      |
| 操修專區                                                                                                    | 會友卡                    | 會友卡 (需經過小組長發卡)  |                      |
| 或長近 2024新系统测试 GA                                                                                                    | a                      |                 |                      |
| E1生命更新發 IBCH線上課程 IBCH2024第三章 線上E1                                                                                                    | Grand Church           |                 |                      |
| ■成長近 2024新茶 統測は-2 測は2-GD                                                                                                    | 王小明 (ID:123)           |                 |                      |
| 小组数带校 2025 時                                                                                                    |                        |                 |                      |
| 「特徴2024年末税利益」「特徴 MC-用品<br>                                                                                                    |                        |                 |                      |
| INAN BELIEVENDER FRUNKS FRUNKS<br>HAD REACTURE INFERNMENTER FRUNKSENER                                                                                                    |                        |                 |                      |
| A 187 of Sector Annual Annual An |                        |                 |                      |

## 現在路徑: 會員中心 → 基本資料

### 舊會友請注意自己的手機號碼與Email是否正確

|                                        | ▲1 編物業育 王小明 ▼                                                                                                  |
|----------------------------------------|----------------------------------------------------------------------------------------------------|
| 個人資料                                   | 信仰資料                                                                                                    |
| 鉄・ 名・<br>王 小明                          |                                                                                                    |
| 性别。<br>○ 男 ○ 女<br>報號                   | ядзілеза - · ·                                                                                                 |
| abcd1234                               | 入組察翻講查 根據自己聚會的旌旗道探自己的聚會地點                                                                                      |
| A123456789                             | ○ 只是妙客,繁美人和意識                                                                                                  |
| 出生年月日(同元)·<br>1994/02/04               | MN2∧+45500     THE                                                                                             |
| 教育程度<br>大唐(間) ~                        | 志振手 度形 昨後 1・ 星初一 ~ 靖语描 ~                                                                                       |
| N.S.C.F                                | 志師手 版和                                                                                                    |
|                                        | 志称F 和和                                                                                                    |
| 1200 Star                              | 0 #2                                                                                                    |
| WeChat                                 | 2.887 単和<br>1 <sup>*</sup> 星昭一 マ<br>抗国体 マ                                                                      |
| InstagramID                            | 28時7 単和 円柱<br>2 星期一 マ 横道博 マ                                                                                    |
| 調輸入InstagramID                         | <ul> <li>志禄子 菜用 料及</li> <li>3 星初一 ∨ 構造</li> </ul>                                                              |
| 調驗入LinelD                              | о навелия                                                                                                    |
| 其他<br>指没有社群模號請填寫:無                     | 新輸入小磁場號                                                                                                    |
| 通訊資料                                   |                                                                                                    |
| 通信地址。<br>居住國家                          |                                                                                                    |
| 田浦 *                                   | <b>于规则和</b><br>中華民國(台灣)+686 ▼                                                                                  |
| 1999年1999年1999年1999年1999年1999年1999年199 | (和:40)<br>中容反照(合用)468 → ▲ 積極超度だmall供否正確 建発影響以下功能<br>1.5/226個<br>1.5/226個<br>2.週目時指導子化傳                         |
|                                        | abcd1234@gmail.com         3.33预算器           fmt2         社林:           gmail.com         政策系统 前用同时设有Email图位资料 |
| 楊輯完後請記                                 | arter/schanz 截戊Email現料象数產生<br>開催的<br>部件認此權位是否正確                                                                |
| B ##                                   | × R8                                                                                                    |
| 新規数會、活出                                | (命定、世代傳承、醫법宣教                                                                                                  |

## 會員中心基本功能介紹

## 現在路徑: 會員中心 → 家庭狀況

#### 請確實填完家庭狀況資料未填者系統將自動導回此畫面

| D. BARNA BARAL, OWNEL, STR. WEAR,                                                 |                                                                                                    |                                                                                                    | · · · · · · · · · · · · · · · · · · · |
|-----------------------------------------------------------------------------------|----------------------------------------------------------------------------------------------------|----------------------------------------------------------------------------------------------------|---------------------------------------|
| <b>家班秋</b> 说                                                                      |                                                                                                    |                                                                                                    |                                       |
| AL 必须                                                                             |                                                                                                    |                                                                                                    |                                       |
| 2.88<br>王佶冠                                                                       | RM<br>中華民間(台湾)(+886)                                                                                                    | × 09123456788                                                                                                    |                                       |
|                                                                                   |                                                                                                    |                                                                                                    |                                       |
| 10年<br>王36(26                                                                     | <sup>承加</sup><br>中華民間(台湾)(+886)                                                                                                    | · 09123456787                                                                                                    |                                       |
| Marro .                                                                           |                                                                                                    |                                                                                                    |                                       |
| <ul> <li>第8&lt;08&lt;0</li> <li>第8&lt;08</li> <li>第8&lt;8</li> <li>日13</li> </ul> |                                                                                                    |                                                                                                    |                                       |
| Rans                                                                              | 電站<br>中華民間(台湾)(+686)                                                                                                    | * IBbAF6                                                                                                    |                                       |
| 裂象道络人                                                                             |                                                                                                    |                                                                                                    |                                       |
| <u>A</u> 64                                                                       |                                                                                                    |                                                                                                    |                                       |
| 2986A<br>T-88                                                                     | 200<br>                                                                                                    | 号标<br>中華民國(台湾)(+895) ~ 09122456788                                                                                                    |                                       |
|                                                                                   |                                                                                                    |                                                                                                    |                                       |
| R B B B B B B B B B B B B B B B B B B B                                           | RB                                                                                                    | ★55<br>中華民國(会場)(+896) * 1558人生日                                                                                                    |                                       |
| 12200.4                                                                           | 85                                                                                                    | 411                                                                                                    |                                       |
|                                                                                   |                                                                                                    | 中華民國(台湾)(+696) * 回知入于但                                                                                                    |                                       |
|                                                                                   |                                                                                                    |                                                                                                    |                                       |
|                                                                                   |                                                                                                    |                                                                                                    |                                       |
| X#1                                                                               | 955<br>中華民國(台湾)(+556)                                                                                                    | × 1981 ( 58                                                                                                    |                                       |
| 281                                                                               | 988<br>中華民國(台湾)(+886)                                                                                                    | <ul> <li>- 胡松入子術</li> </ul>                                                                                                    |                                       |
| 5281<br>                                                                          | <sup>発紙</sup><br>中華民間(台湾)(+886)<br>-<br>-<br>-<br>-<br>-<br>-<br>-<br>-<br>-<br>                                                                                                    | <ul> <li>         ·          ·          ·</li></ul>                                                                                                    |                                       |
| R81<br>                                                                           | 电紙<br>中華民國(台湾)(+886)<br>中華民國(台湾)(+886)                                                                                                    | • BBA58                                                                                                    |                                       |
| 581<br>                                                                           | <ul> <li>中華民國(台湾))+8860)</li> <li>中華民國(台湾))+8860)</li> <li>単鉱</li> <li>中華民國(台湾))+8860)</li> </ul>                                                                                                    | <ul> <li>IRA.FR</li> <li>IRA.FR</li> <li>IRA.FR</li> </ul>                                                                                                    |                                       |
| NR1<br>NR2<br>NR2<br>NR3                                                          | 955<br>(中華民國(台湾)+8560)<br>中華民國(台湾)+8580)<br>中華民國(台湾)+880)<br>中華民國(台湾)+880)<br>単名                                                                                                    | • 2003.570<br>• 2003.570<br>• 2003.570                                                                                                    |                                       |
| 583<br>583<br>583<br>584                                                          | 年年<br>中学校(第(12)年)(+566)<br>日本<br>中学校(第(12)年)(+566)<br>日本<br>中学校(第(111)(+166)<br>日本<br>校(第(111)(+166)<br>日本<br>校(第(111)(+166)                                                                                                    | <ul> <li>IRA.FR</li> <li>IRA.FR</li> <li>IRA.FR</li> <li>IRA.FR</li> <li>IRA.FR</li> <li>IRA.FR</li> </ul>                                                                                                    |                                       |
| 581<br>582<br>583<br>584<br>583                                                   | म्स<br>(मन्द्रम्(स)(1:466))<br>म्स<br>(मन्द्रम्(स)(1:1466))<br>म्स<br>(मन्द्रम्(स)(1:466))<br>म्स                                                                                                    | IND.74     IND.74     IND.74     IND.74     IND.74     IND.74     IND.74     IND.74                                                                                                    |                                       |
| 881<br>882<br>884<br>884                                                          | 450<br>(中学校道(11分1)+460)<br>年<br>中学校道(11分1)+460)<br>年<br>年<br>中学校道(11分1)+460)<br>年<br>年<br>年<br>中学校道(11分1)+460)<br>年<br>年<br>年<br>日<br>日<br>日<br>日<br>日<br>日<br>日<br>日<br>日<br>日<br>日<br>日<br>日                                                                                                    | <ul> <li>max.rei</li> <li>max.rei</li> <li>max.rei</li> <li>max.rei</li> <li>max.rei</li> <li>max.rei</li> <li>max.rei</li> </ul>                                                                                            |                                       |
| NRI<br>NRI<br>SRI<br>SRI<br>SRI                                                   | 410<br>中学校開会11年11(4460)<br>単数<br>中学校開会11年12(4460)<br>単数<br>中学校開会11年12(4460)<br>単数<br>中学校開会11年12(4460)<br>単数<br>一学学校開会11年12(4460)                                                                                                    | <ul> <li>MRAFR</li> <li>MRAFR</li> <li>MRAFR</li> <li>MRAFR</li> <li>MRAFR</li> <li>MRAFR</li> <li>MRAFR</li> <li>MRAFR</li> </ul>                                                                                           |                                       |
| NS<br>507<br>503<br>504<br>504<br>505                                             | 10.<br>ゆゆの見通(1)(1)(+460)<br>11.<br>マロク(用)(1)(+460)<br>40.<br>ロク(用)(1)(+460)<br>40.<br>ロク(用)(1)(+460)<br>40.<br>ロク(用)(1)(+460)<br>40.<br>40.<br>40.<br>40.<br>40.<br>40.<br>40.<br>40.                                                                                                    | IND. V M     IND. V M     IND. V M     IND. V M     IND. V M     IND. V M     IND. V M     IND. V M     IND. V M     IND. V M     IND. V M                                                                                   |                                       |
| NR1<br>R22<br>R42<br>R44<br>R44<br>R45<br>R45<br>R47<br>R47                       | 44<br>44<br>45<br>45<br>45<br>45<br>45<br>45<br>45<br>45                                                                                                    |                                                                                                    |                                       |
| NE                                                                                | لا                                                                                                    | <ul> <li>MAAFB</li> <li>MAAFB</li> <li>MAAFB</li> <li>MAAFB</li> <li>MAAFB</li> <li>MAAFB</li> <li>MAAFB</li> <li>MAAFB</li> <li>MAAFB</li> <li>MAAFB</li> <li>MAAFB</li> </ul>                                              |                                       |
| NE                                                                                | NO                                                                                                    | <ul> <li>IRA.FR</li> <li>IRA.FR</li> <li>IRA.FR</li> <li>IRA.FR</li> <li>IRA.FR</li> <li>IRA.FR</li> <li>IRA.FR</li> <li>IRA.FR</li> <li>IRA.FR</li> <li>IRA.FR</li> <li>IRA.FR</li> <li>IRA.FR</li> </ul>                   |                                       |
| NE                                                                                | 82<br>아파트 (15년) (160)<br>유럽<br>아파트 (15년) (160)<br>유럽<br>아파트 (16년) (160)<br>유럽<br>아파트 (16)<br>유럽<br>아파트 (16)<br>유럽<br>아파트 (16)<br>(16)<br>(16)<br>(16)<br>(16)<br>(16)<br>(16)<br>(16) | <ul> <li>max.#6</li> <li>max.#6</li> <li>max.#6</li> <li>max.#6</li> <li>max.#6</li> <li>max.#6</li> <li>max.#6</li> <li>max.#6</li> <li>max.#6</li> <li>max.#6</li> <li>max.#6</li> </ul>                                   |                                       |
| R41 R42 R42 R44 R44 R44 R44 R44 R44 R44 R44                                       | 84                                                                                                    | <ul> <li>MAAFB</li> <li>MAAFB</li> <li>MAAFB</li> <li>MAAFB</li> <li>MAAFB</li> <li>MAAFB</li> <li>MAAFB</li> <li>MAAFB</li> <li>MAAFB</li> <li>MAAFB</li> <li>MAAFB</li> <li>MAAFB</li> <li>MAAFB</li> <li>MAAFB</li> </ul> |                                       |
| X0                                                                                | عد                                                                                                    |                                                                                                    |                                       |

## 現在路徑: 會員中心 → 退款專用帳戶

有退款需求請填寫此頁資料並上傳銀行影本資料 若上傳資料非本人請洽櫃台填寫退款申請單

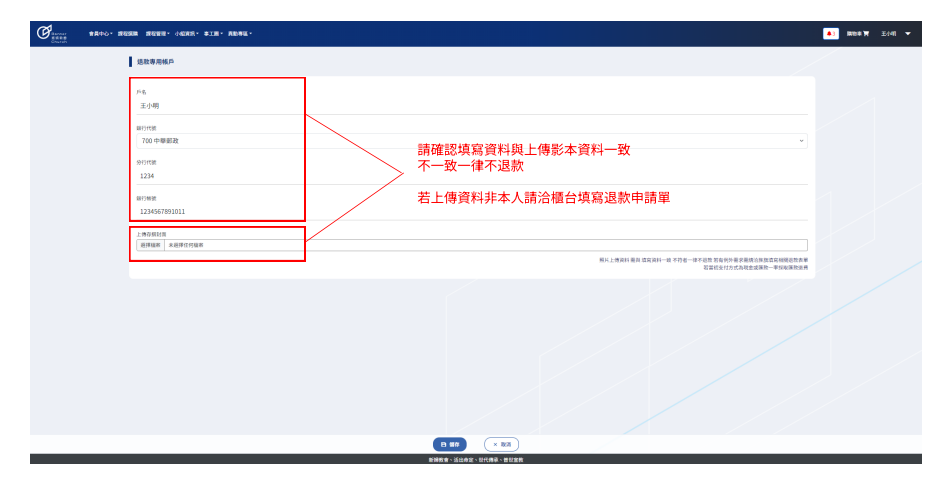

## 會員中心基本功能介紹

## 現在路徑: 會員中心 → 牧養專區

### 此頁面為小組出席紀錄

| 8840. 10000 10000 10000 10000 10000 |                                              |           |         | <ul> <li>Mass X 2 1/49</li> </ul> |
|-------------------------------------|----------------------------------------------|-----------|---------|-----------------------------------|
| 当页。 会员中心当页。 数数等基<br>数数等等高           |                                              |           |         |                                   |
|                                     | 発音日: 発音時間: 発音地話:<br>整音日間:<br>第月月日 □ * 第月月日 □ |           | Q. 288  |                                   |
|                                     |                                              | 查無資料      |         |                                   |
|                                     | 小植名称                                         | 致食口利      | 出来说说    |                                   |
|                                     |                                              | 第1/0頁:共0第 | SAR H - |                                   |
|                                     |                                              |           |         |                                   |

### 現在路徑: 會員中心 → 我的訂單

### 此紀錄為課程購買紀錄 需要查詢或是申請退費在此介面完成

| Parts 合良中心・課程組織 課程管理・事工編・<br>Charth |          |           |                                                         |                                  |                                    |                                | . ana w |
|-------------------------------------|----------|-----------|---------------------------------------------------------|----------------------------------|------------------------------------|--------------------------------|---------|
| (页) 會員中心最長 》 職的訂單<br>我的訂單           |          |           |                                                         |                                  |                                    |                                |         |
|                                     | 18811年18 | s:<br>v   | IT#EM:<br>2024/06/20                                    | <b></b> ~                        | 2024/12/20                         |                                |         |
|                                     | ( A 88   |           |                                                         |                                  |                                    |                                |         |
|                                     | BORDIN   | riwaik ri | 19488 17918                                             | 4) ÷8                            | 付款方式                               | 建程名稱                           |         |
|                                     |          | 00169 2   | 588674 2024-09-1<br>5888574 2024-09-1<br>に応用) 2024-09-1 | 5 06:45 500000<br>0 15:37 500000 | 戦金<br>已於2024-09-10 15-39使用線上則卡付款完成 | E1生亦更新普 九KUI線<br>E1生亦更新普 九KUI線 |         |
|                                     |          | 00156 🙊   | 用完成 2024-09-0                                           | 14:45 2000                       | 已於2024-09-10 14-49使用現金付款完成         | 小組長學校 2025                     |         |
|                                     |          | 00153 🗴   | 相形成 2024-09-1                                           | 14:42 310                        | 已於2024-09-1014-43使用線上剩半付款完成        | 21世紀教會論 YAY<br>成長旺大學成長旺 台北     |         |
|                                     |          | 00054 9   | SERIA 2024-09-1                                         | 0 14:05 4445                     | 已於2024-09-1014-06使用線上則卡付款完成        | 新建築物研究 BLIMEM                  |         |
|                                     |          | 00005 2   | 8809 2024-09-1                                          | 0 13:44 0                        | 現金                                 |                                |         |
|                                     |          | 00007 9   | ·日取引 2024-09-1                                          | 0 13:42 0                        | 線上刷卡                               |                                |         |
|                                     |          | 00002 9   | 用形成 2024-09-0                                           | 0 13:40 20                       | 已於2024-09-1014:10使用線上剩卡付幣完成        | 成長近 2024時後使発展                  |         |
|                                     |          |           |                                                         |                                  | 101/101-00.00                      | ATHE 11 Y                      |         |

## 課程選購介紹

## 如何購買課程

### 現在路徑: 課程選購

新系統有擋修機制有些課程需要上完指定課程才能購買 ex: 要購買成長班課程需E1結業不然無法購買

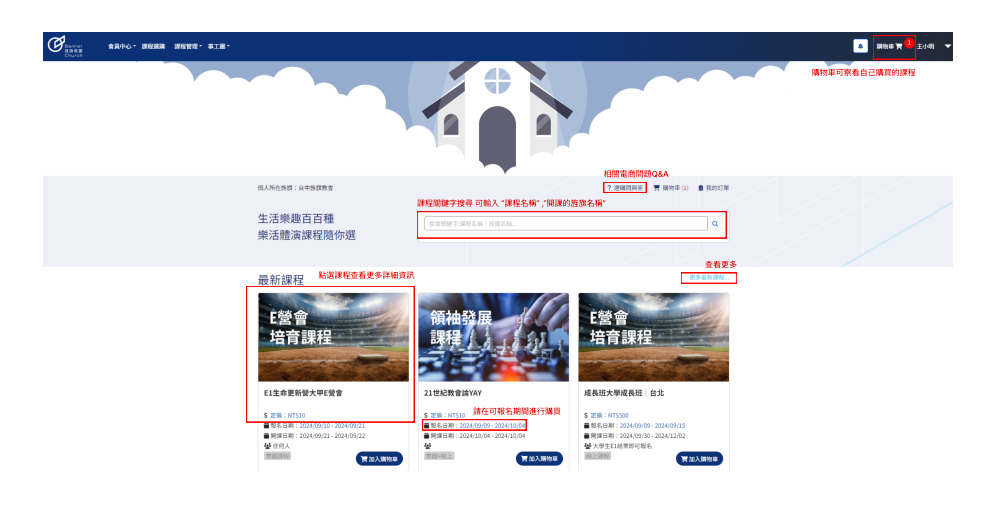

### 現在路徑: 購物車

補充:以現金支付方式者需去櫃檯臨櫃繳費

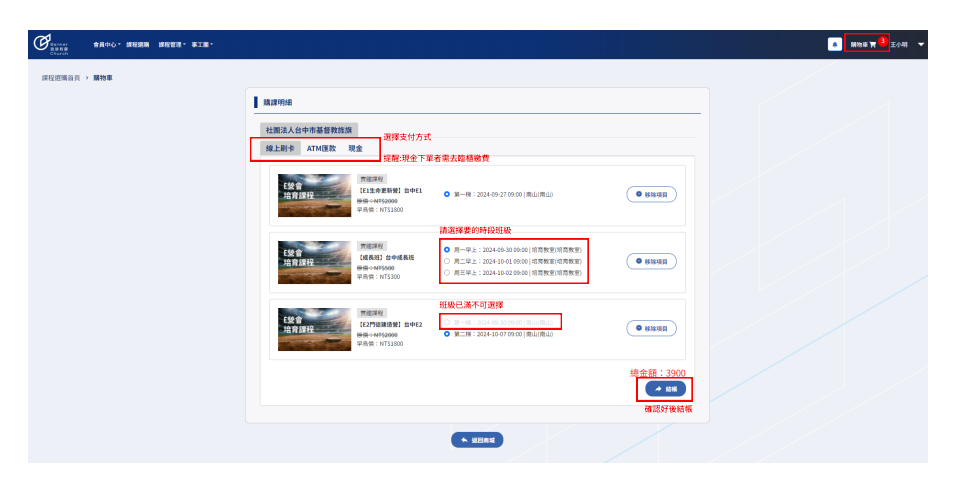

## 課程選購介紹

## 如何退費

### 現在路徑: 會員中心 → 我的訂單

退費原則說明: 1.已下單未繳費 若3天之內不繳費則自動取消 2.已繳費若要退款是以整筆訂單退掉 EX:購買A,B,C 三樣商品若要退款A,B,C都要一起退掉

| ●●●●●●●●●●●●●●●●●●●●●●●●●●●●●●●●●●●● |                                                                                                    | A 開始車 丙 王小明 |
|--------------------------------------|----------------------------------------------------------------------------------------------------|-------------|
| 前頁 > 会員中心前頁 > <b>我的訂單</b><br>我的訂單    |                                                                                                    |             |
|                                      | #R178R5:<br>[₩₩# ↓ 06/23/2024 □ ↓ ~ 12/23/2024 □ ↓<br>(€ = #                                                                    |             |
|                                      | 第2月17年 12年後回 11年15日 金田 付用力式 調明を構<br>11日7日 22月1日 21日の1日 21日の日日 11日1日日<br>11日7日 22月1日日 21日の1日1日21日 21日の日日<br>11日日日日日              |             |
| 查此單為已繳費若要進行追款請點這"訂單編號"               | 00174 交易完成 2024-09-23 10:21 2600 已於2024-09-23 10:22使用線上刷卡付款完成 日生完美服装金 此后L 0923<br>成長地 在大2024-09-23 10:22                        |             |
| 查此単為已下單肖未繳費若三天未繳費則由動取消               | S2種用         00173         交易中         2024-09-23-09:23         2500         現金付款中         E1工作更新量金中E1_0923         成長辺20140023 |             |
|                                      | 00169 交易数消 2024-09-16-08-45 500000 現金 E1生命更新世先知识课                                                                               |             |
|                                      | 20164         交易取消<br>(已活費)         2024-09-10 15:37         500000         已対2024-09-10 15:39使用除上刷         11生命更新音先知识構         |             |
|                                      | 第1/2頁・共13章 下頁 展末頁 毎頁章歌 20 マ                                                                                                    |             |
|                                      |                                                                                                    |             |
|                                      |                                                                                                    |             |

## 課程選購介紹

## 如何退費

### 現在路徑: 會員中心 → 我的訂單 → 訂單明細

退費原則說明:

1.已繳費者須在最後退款截止前進行退款,退款金額為訂單繳交金額的90%,10%退款手續費需自行吸收 2.各支付手段退款流程如下:

信用卡 → 可直接刷退 退刷金額為 90% 需扣除10% 手續費

WebATM, 現金 → 需填寫退款帳戶 退刷金額為 90% 需扣除10% 手續費

#### 信用卡刷退

| Albertar<br>Statute<br>Consta<br>Consta<br>C |                           |                   |             |              |  | · 1816.00 |
|----------------------------------------------------------------------------------------------------|---------------------------|-------------------|-------------|--------------|--|-----------|
| 経長 → 食具中心経長 → 我的订單 → <b>17單明線</b><br>訂單明細                                                                                                    |                           |                   |             |              |  |           |
|                                                                                                    | 打筆資訊                      | 8交金額90% 累扣除10%手續費 |             |              |  |           |
|                                                                                                    | 課程資訊                      |                   |             |              |  |           |
|                                                                                                    | 課程名稱                      | 进级名稱              | 全務          | 林莱政岛         |  |           |
|                                                                                                    | 最包護程 (11年內東新聞<br>最包護程 成長祖 | 單一編<br>月一         | 1800<br>800 | 尚未結果<br>尚未結果 |  |           |
|                                                                                                    |                           |                   |             |              |  |           |

### ATM 與 現金 退款

WebATM 與 現金 退款前需填寫退款專用帳戶並上傳影本等待行政端審核提供資料是否與上傳影本一致 若退款資料與上傳影本不一致者需至退台填寫退款申請書否則一律不退款

| Contraction ANANO - INFIRM INFIRM - BILL - |                                                                                                    |           |             |              |  |  | • ###¥ | 王小411 🔻 |
|--------------------------------------------|----------------------------------------------------------------------------------------------------|-----------|-------------|--------------|--|--|--------|---------|
| 省页 > 会員中心省页 > 我的打單 > 17單明細<br>打單明細         |                                                                                                    |           |             |              |  |  |        |         |
|                                            | 訂單資訊<br>和審審:2015<br>和問題: 2019-2018年<br>和教授: 2019-2018年<br>和教授: 2019-2018年<br>和教授: 2019-2018年<br>和報告: 2019-2018年<br>和報告: 2019-2018年<br>和報告: 2019-2018年 |           |             |              |  |  |        |         |
|                                            | 課程資訊                                                                                                    | 坦極名稱      | 金額          | 总里秋悠         |  |  |        |         |
|                                            | 最包濃稅 口生中更新做<br>最包濃稅 成長性                                                                                                    | 單一胡<br>四一 | 1800<br>800 | 的事故至<br>的事故至 |  |  |        |         |

| Contract ABANG - MERM MEER - BIR - |                                                                                                    |                           |                    |       |       |  | N 1811 N 1 | 王小明 🔻 |
|------------------------------------|----------------------------------------------------------------------------------------------------|---------------------------|--------------------|-------|-------|--|------------|-------|
| 首页 > 會員中心首页 > 我的订量 > 訂單明編<br>訂單明結  |                                                                                                    |                           |                    |       |       |  |            |       |
|                                    | 訂単資訊<br>17編集第: 2024 09-23 10:24<br>19編集第: 2024 09-23 10:24<br>19編集第: 2024 09-23 10:24<br>17編集第: 2024 09-23 10:24<br>17編集第: 2024 09-23 10:24<br>17編集第: 2024 09-23 10:24 | 開坡莫選放專用橫戶等待燈鎖置放至你的戶1<br>] | 费 退款金额為90% 樂扣除10%行 | 5政手續費 |       |  |            |       |
|                                    | 課程資訊                                                                                                    |                           |                    |       |       |  |            |       |
|                                    |                                                                                                    | 課程名稱                      | 斑蝶名稱               | 会題    | ARXS  |  |            |       |
|                                    |                                                                                                    | 重包焊程 红生命更新营               | W-98               | 1800  | 0.848 |  |            |       |
|                                    |                                                                                                    | <b>蚕包課程 成長班</b>           | л-                 | 800   | 6848  |  |            |       |
|                                    |                                                                                                    |                           |                    |       |       |  |            |       |

## 現在路徑: 會員中心 → 退款專用帳戶

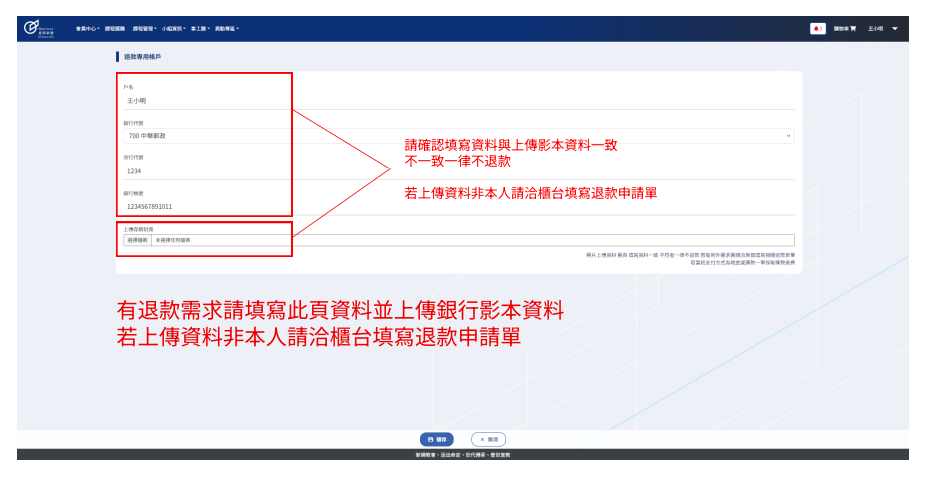

## 如何加入小組

### 現在路徑: 會員中心 → 基本資料

會友可以根據自己選擇入組意願 1.無意願 2.由中央分配 3.填寫已知小組編號 (小組長已給你小組ID)

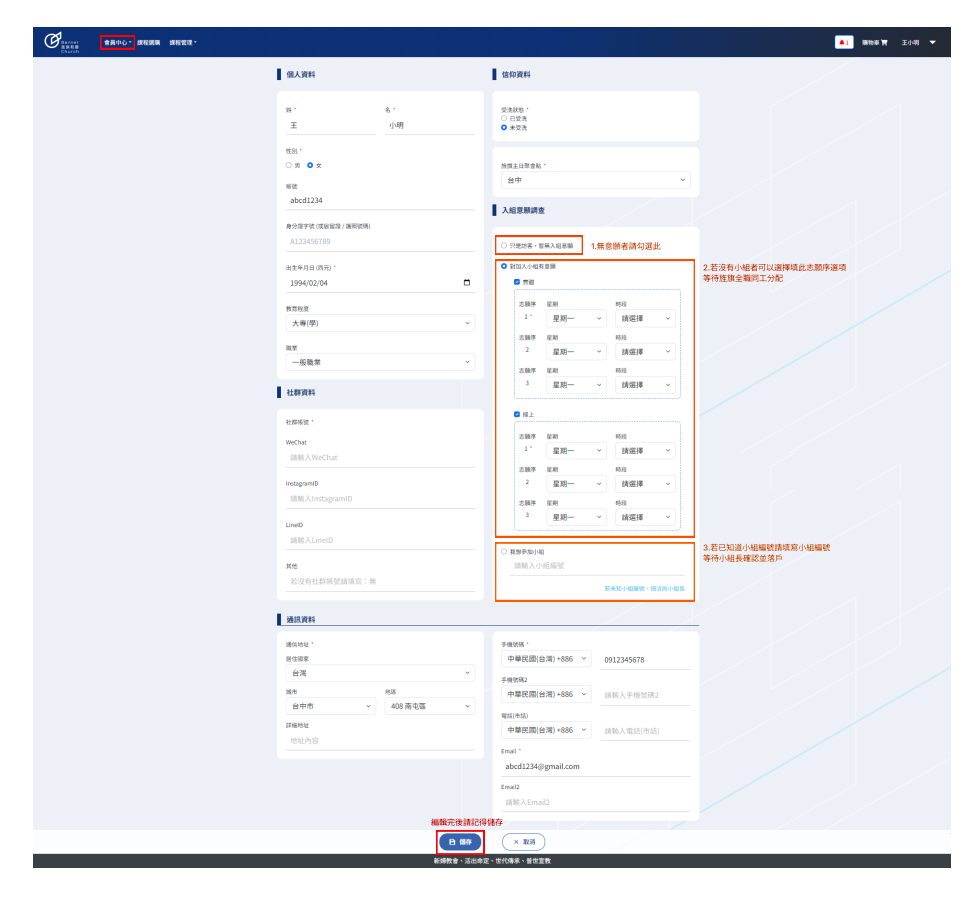

## 如何加入事工團

## 現在路徑: 會員中心 → 會員中心首頁

### 有小組者才可以加入事工團,點選我要加入事工團輸入事工團ID(需事工團主責提供)

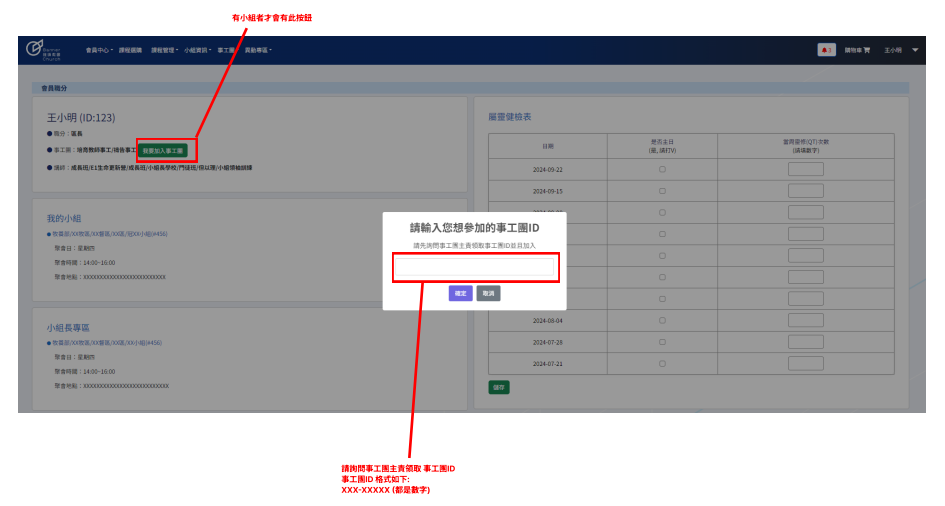